# **Comprendere e risolvere i problemi relativi all'implementazione di Finesse BOSH**

# Sommario

Introduzione Prerequisiti Requisiti Componenti usati Premesse Informazioni sull'implementazione di Finesse BOSH Informazioni su XMPP Esempio di messaggio XMPP Implementazione XMPP con Finesse Esempio di richiesta/risposta Finesse XMPP Comprendere i messaggi e i nodi XMPP Finesse Esempio 1: utilizzare Pidgin per visualizzare i nodi Finesse XMPP Esempio 2: utilizzare la scheda di rete Strumenti di sviluppo browser per visualizzare i messaggi HTTP Risoluzione dei problemi relativi al messaggio di errore di disconnessione di BOSH Analisi log Registri del servizio di notifica di debug Registri servizio di notifica informazioni Registri servizi Web Motivi comuni della disconnessione di BOSH Problema - Gli agenti si disconnettono in momenti diversi (problema sul lato client) Azioni consigliate Problema - Tutti gli agenti si disconnettono contemporaneamente (problema sul lato server) Azioni consigliate Usa filtro Problema comune del richiedente Procedura di configurazione di esempio Utilizzare Wireshark Difetti correlati Informazioni correlate

# Introduzione

Questo documento descrive l'architettura alla base delle connessioni Finesse che utilizzano BOSH e come è possibile diagnosticare i problemi di connessione BOSH.

# Prerequisiti

### Requisiti

Cisco raccomanda la conoscenza dei seguenti argomenti:

Cisco Finesse

- Unified Contact Center Enterprise (UCCE)
- Unified Contact Center Express (UCCX)
- Strumenti di sviluppo per browser Web
- Amministrazione di Windows e/o Mac

#### Componenti usati

Le informazioni fornite in questo documento si basano sulle seguenti versioni software e hardware:

- Cisco Finesse 9.0(1) 11.6(1)
- UCCX 10.0(1) 11.6(2)

Le informazioni discusse in questo documento fanno riferimento a dispositivi usati in uno specifico ambiente di emulazione. Su tutti i dispositivi menzionati nel documento la configurazione è stata ripristinata ai valori predefiniti. Se la rete è operativa, valutare attentamente eventuali conseguenze derivanti dall'uso dei comandi.

## Premesse

Le connessioni che utilizzano flussi bidirezionali su HTTP sincrono sono denominate BOSH.

## Informazioni sull'implementazione di Finesse BOSH

#### Informazioni su XMPP

Il protocollo XMPP (Extensible Messaging and Presence Protocol), noto anche come Jabber, è un protocollo con conservazione dello stato in un modello client-server. XMPP consente la consegna rapida di piccole parti di dati XML (Extensible Markup Language) strutturati da un'entità all'altra. XMPP/Jabber è ampiamente utilizzato nelle applicazioni di messaggistica istantanea (IM) e di presenza.

Tutte le entità XMPP sono identificate dal relativo ID Jabber (JID).

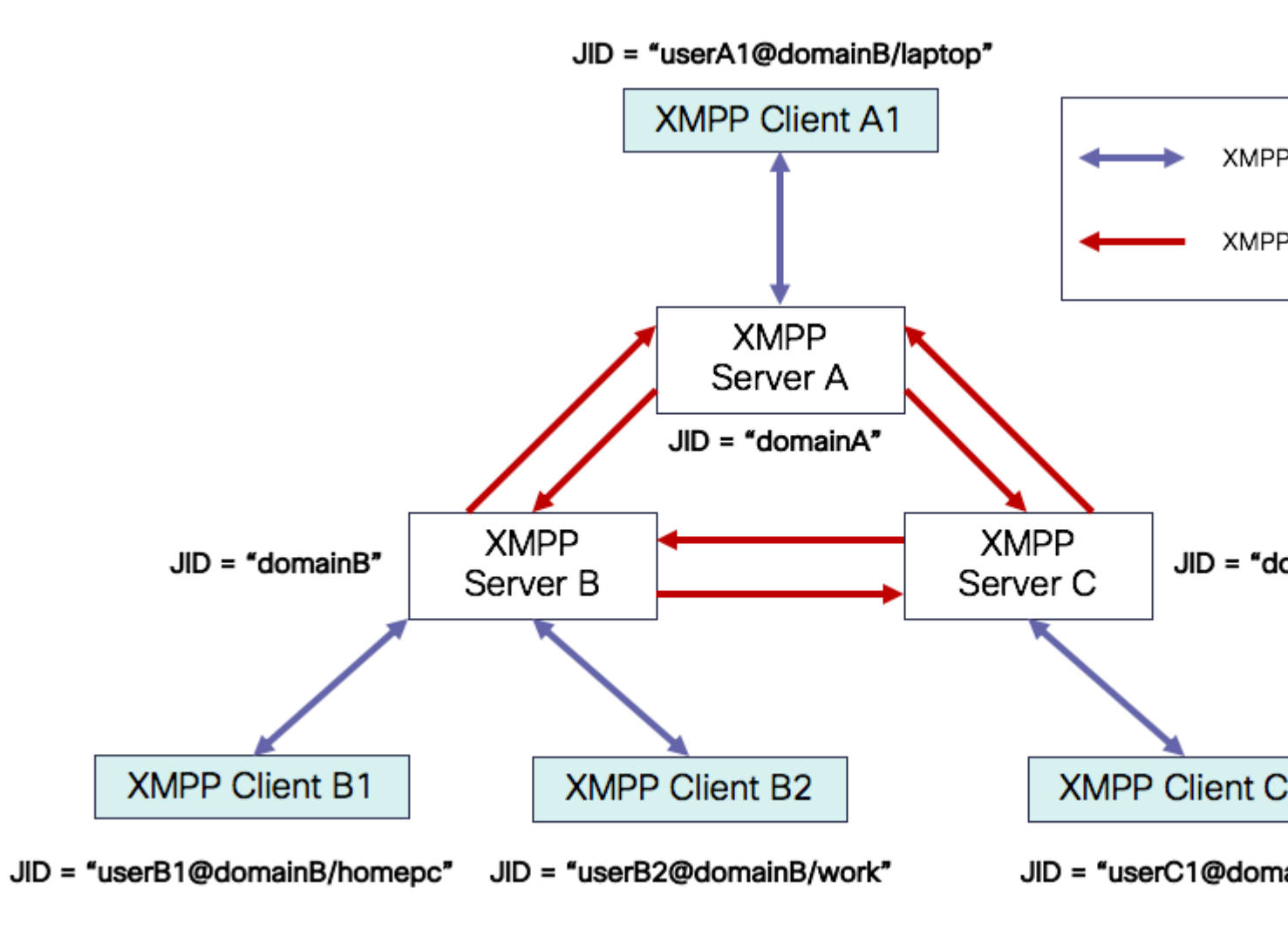

Schema di indirizzamento JID: user@domain/resource

| utente  | nome utente client sul server XMPP o nome della sala riunioni                                                                                               |
|---------|----------------------------------------------------------------------------------------------------|
| dominio | Nome di dominio completo (FQDN) server XMPP                                                                                                    |
| risorsa | identificatore dell'entità/endpoint specifico dell'utente (ad esempio, laptop, smartphone e così<br>via), identificatore di sessione o nome del nodo pubsub |

**Nota**: i tre componenti JID non vengono utilizzati in tutti i casi. In genere, un server viene definito semplicemente dal dominio, una sala conferenze definita da user@domain e un client da user@domain/resource.

I messaggi XMPP sono chiamati stanze. In XMPP sono disponibili tre stanze principali:

- 1. <message>: una direzione, un destinatario
- 2. <presence>: una direzione, pubblica in molte
- 3. <iq>: info/query richiesta/risposta

Tutte le stanze hanno gli indirizzi di destinazione e di origine e la maggior parte delle stanze ha anche gli attributi type, id e xml:langattribute.

| Attributo<br>stanza | Scopo                                                                                                   |
|---------------------|----------------------------------------------------------------------------------------------------|
| a                   | JID destinazione                                                                                        |
| da                  | JID di origine                                                                                          |
| tipo                | scopo del messaggio                                                                                     |
| ID                  | identificatore univoco utilizzato per collegare una richiesta a una risposta per le stanze<br><iq></iq> |
| xml:lang            | definisce la lingua predefinita per qualsiasi file XML leggibile nella stanza                           |

#### Esempio di messaggio XMPP

```
<message to='person1@example' from='person2@example' type='chat'>
    <subject> Team meeting </subject>
    <body>Hey, when is our meeting today? </body>
    <thread>A4567423</thread>
</message>
```

#### **Implementazione XMPP con Finesse**

Se un'applicazione Web deve funzionare con XMPP, possono verificarsi numerosi problemi. Poiché i browser non supportano XMPP su TCP (Transmission Control Protocol) in modo nativo, tutto il traffico XMPP deve essere gestito da un programma in esecuzione all'interno del browser. I server Web e i browser comunicano tramite messaggi HTTP (HyperText Transfer Protocol), pertanto Finesse e altre applicazioni Web inseriscono i messaggi XMPP all'interno dei messaggi HTTP.

La prima difficoltà con questo approccio è che HTTP è un protocollo senza stato. Ciò significa che ogni richiesta HTTP non è correlata ad altre richieste. Tuttavia, questo problema può essere affrontato con mezzi applicativi, ad esempio tramite l'utilizzo di cookie/dati di post.

La seconda difficoltà è rappresentata dal comportamento unidirezionale di HTTP. Solo il client invia le richieste e solo il server può rispondere. L'impossibilità del server di eseguire il push dei dati rende innaturale l'implementazione di XMPP su HTTP.

Questo problema non esiste nella specifica di base XMPP originale (RFC 6120), dove XMPP è associato a TCP. Tuttavia, se si desidera risolvere il problema con XMPP associato a HTTP, ad esempio, poiché

Javascript può inviare richieste HTTP, esistono due possibili soluzioni. Entrambi richiedono un bridge tra HTTP e XMPP.

Le soluzioni proposte sono:

1. Polling (protocollo legacy): richieste HTTP ripetute che richiedono nuovi dati definiti in XEP-0025: polling HTTP Jabber

2. Il polling lungo è anche noto come BOSH: protocollo di trasporto che emula la semantica di una connessione TCP bidirezionale di lunga durata tra due entità utilizzando in modo efficiente più coppie di richiesta/risposta HTTP sincrone senza richiedere l'utilizzo di polling frequenti definito in XEP-0124: Binding HTTP ed esteso da XEP-0206: XMPP Over BOSH

Finesse implementa BOSH in quanto è abbastanza efficiente dal punto di vista del carico del server e del traffico. Il motivo per utilizzare BOSH è quello di coprire il fatto che il server non deve rispondere non appena c'è una richiesta. La risposta viene posticipata fino a un tempo specificato finché il server non dispone dei dati per il client, quindi viene inviata come risposta. Non appena il client riceve la risposta, effettua una nuova richiesta e così via.

Il client desktop Finesse (applicazione Web) stabilisce una connessione BOSH non aggiornata sulla porta TCP 7443 ogni 30 secondi. Dopo 30 secondi, se non sono disponibili aggiornamenti dal servizio di notifica Finesse, il servizio di notifica invia una risposta HTTP con 200 OK e un corpo di risposta (quasi) vuoto. Se il Servizio di notifica dispone di un aggiornamento sulla presenza di un agente o di un evento di conversazione (chiamata), ad esempio, i dati vengono inviati immediatamente al client Web Finesse.

#### Esempio di richiesta/risposta Finesse XMPP

In questo esempio viene illustrata la prima risposta alla richiesta di messaggio XMPP condivisa tra il client Finesse e il server Finesse per impostare la connessione BOSH.

```
Finesse client request:
<body xmlns="http://jabber.org/protocol/httpbind" xml:lang="en-US" xmlns:xmpp="urn:xmpp:xbosh" hold="1"
Finesse server response:
```

<body xmlns="http://jabber.org/protocol/httpbind" xmlns:stream="http://etherx.jabber.org/streams" authio</pre>

Per riepilogare:

- 1. Il client Web Finesse dispone di una connessione HTTP non aggiornata (http-bind) impostata sul server Finesse tramite la porta TCP 7443. Questo è noto come un sondaggio di BOSH.
- 2. Finesse Notification Service è un servizio di presenza che pubblica aggiornamenti relativi allo stato di un agente, di una chiamata e così via.
- 3. Se il servizio di notifica dispone di un aggiornamento, risponde alla richiesta http-bind con l'aggiornamento dello stato come messaggio XMPP nel corpo della risposta HTTP.
- 4. Se non sono disponibili aggiornamenti dello stato 30 secondi dopo la ricezione della richiesta httpbind, il servizio di notifica risponde senza aggiornamenti dello stato per consentire al client Web Finesse di inviare un'altra richiesta http-bind. In questo modo il servizio di notifica può sapere che il client Web Finesse è ancora in grado di connettersi al servizio di notifica e che l'agente non ha chiuso il browser o messo il computer in sospensione e così via.

#### Comprendere i messaggi e i nodi XMPP Finesse

Finesse implementa anche la specifica XMPP XEP-0060: Publish-Subscribe. Lo scopo di questa specifica è consentire al server XMPP (Servizio di notifica) di ottenere informazioni pubblicate sui nodi XMPP (argomenti) e quindi di inviare eventi XMPP alle entità sottoscritte dal nodo. Nel caso di Finesse, il server CTI (Computer Telephony Integration) invia messaggi CTI al servizio Web Finesse per comunicare a Finesse gli aggiornamenti della configurazione, quali, ma non solo, la creazione dell'agente o della coda CSQ (Contact Service Queue) o le informazioni su una chiamata. Queste informazioni vengono quindi convertite in un messaggio XMPP che il servizio Web Finesse pubblica nel servizio di notifica Finesse. Il servizio di notifica Finesse invia quindi messaggi XMPP su BOSH agli agenti che hanno sottoscritto determinati nodi XMPP.

Alcuni degli oggetti API Finesse definiti nel <u>manuale Finesse Web Services Developer Guide</u> sono nodi XMPP. I client Web Finesse di agenti e supervisori possono sottoscrivere aggiornamenti di eventi per alcuni di questi nodi XMPP in modo da avere informazioni aggiornate sugli eventi in tempo reale (come gli eventi chiamata, gli eventi stato e così via). Questa tabella mostra i nodi XMPP abilitati per pubsub.

| Oggetto API Finesse                                            | Scopo                                                                                                    | Abbonamento             |
|----------------------------------------------------------------|----------------------------------------------------------------------------------------------------|-------------------------|
| /finesse/api/User/ <idlogo></idlogo>                           | Mostra la mappatura dello stato e del<br>team dell'agente                                                | Agenti e<br>supervisori |
| /finesse/api/User/ <idlogin>/Dialogs</idlogin>                 | Mostra le chiamate gestite dall'agente                                                                   | Agenti e<br>supervisori |
| /finesse/api/User/ <idlogin>/RegistroClient</idlogin>          | Consente di acquisire i log dei client<br>tramite il pulsante <b>Invia segnalazione</b><br><b>errori</b> | Agenti e<br>supervisori |
| /finesse/api/User/ <idlogin>/Queue/<idcoda></idcoda></idlogin> | Mostra i dati delle statistiche di coda (se<br>abilitati)                                                | Agenti e<br>supervisori |
| /finesse/api/Team/ <idteam>/Users</idteam>                     | Mostra gli agenti che appartengono a un<br>determinato team, incluse le informazioni<br>sullo stato      | Supervisori             |
| /finesse/api/SystemInfo                                        | Mostra lo stato del server Finesse.<br>Utilizzato per determinare se il failover è<br>necessario         | Agenti e<br>supervisori |

#### Esempio 1: utilizzare Pidgin per visualizzare i nodi Finesse XMPP

Passaggio 1. Scaricare e installare il ping del client XMPP.

Passaggio 2. Passare a Account > Modifica > Base e configurare le opzioni di accesso:

- Protocollo: XMPP
- Nome utente: LoginID per qualsiasi agente
- Dominio: FQDN del server Finesse
- Risorsa: segnaposto è possibile utilizzare qualsiasi valore, ad esempio test
- Password: password agente
- Selezionare la casella di controllo Memorizza password

| Modify Account          | X                    |
|-------------------------|----------------------|
| Basic Advanced Proxy    |                      |
| Login Options           |                      |
| Protocol:               | 👿 XMPP 👻             |
| Username:               | 47483648             |
| Domain:                 | fin1.ucce.local      |
| <u>R</u> esource:       | test                 |
| Password:               | •••••                |
| Remember pass           | vord                 |
| User Options            |                      |
| Local alias:            |                      |
| New mail notification   | ations               |
| Use this buddy ic       | on for this account: |
| Remove                  |                      |
| Create this new account | nt on the server     |
|                         | Cancel Save          |

Passaggio 3. Passare a **Conti > Modifica > Avanzate** e configurare:

- Sicurezza connessione: usa crittografia se disponibile
- Selezionare la casella di controllo **Consenti autenticazione in testo normale per altri flussi non** crittografati.
- Porta di connessione: 522. Utilizzare la porta predefinita 5222. Questa porta è necessaria per i client XMPP esterni. I client desktop Finesse utilizzano 7443. Non utilizzare la porta 7443.
- Server di connessione: FQDN server Finesse

| Modify Account                                                                                                    |
|----------------------------------------------------------------------------------------------------|
| Basic Advanced Proxy                                                                                                |
| <u>C</u> onnection security: Use encryption if available ▼<br><u>A</u> llow plaintext auth over unencrypted streams |
| Connect port: 5222                                                                                                  |
| Connect server: fin1.ucce.local                                                                                     |
| Eile transfer proxies:                                                                                              |
| BOSH URL:                                                                                                    |
| Show Custom Smileys                                                                                                 |
|                                                                                                    |
| Create this new account on the server                                                                               |
| <u>C</u> ancel <u>S</u> ave                                                                                         |

**Nota**: la porta 5222 viene utilizzata solo perché i client Web Finesse possono utilizzare la porta 7443 per connettersi al servizio di notifica.

Passaggio 4. Selezionare **Strumenti > Plugin** e abilitare la console XMPP.

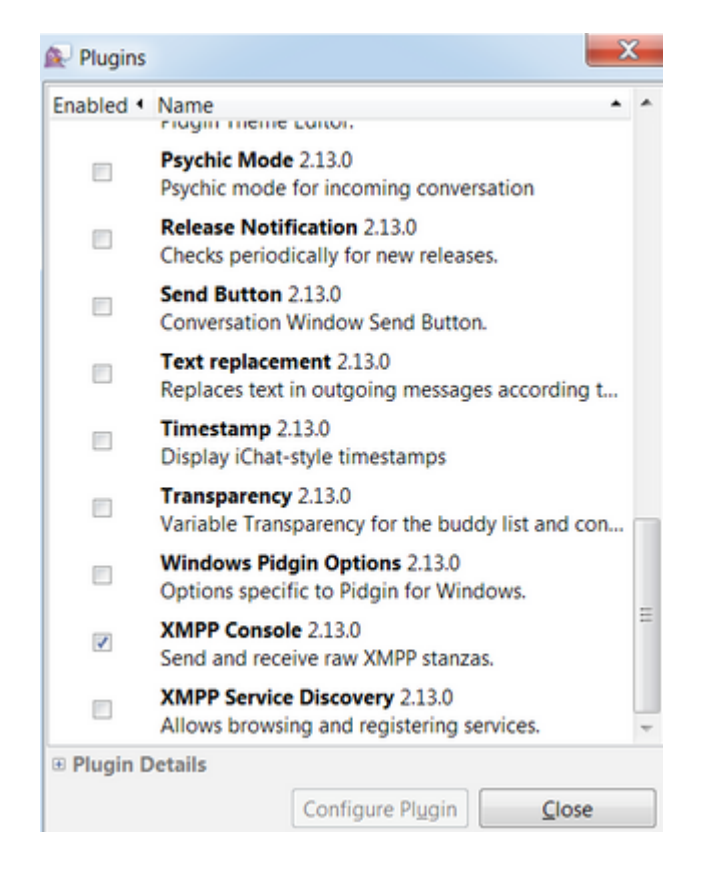

Passaggio 5. Selezionare Strumenti > Console XMPP > Console XMPP per aprire la console XMPP.

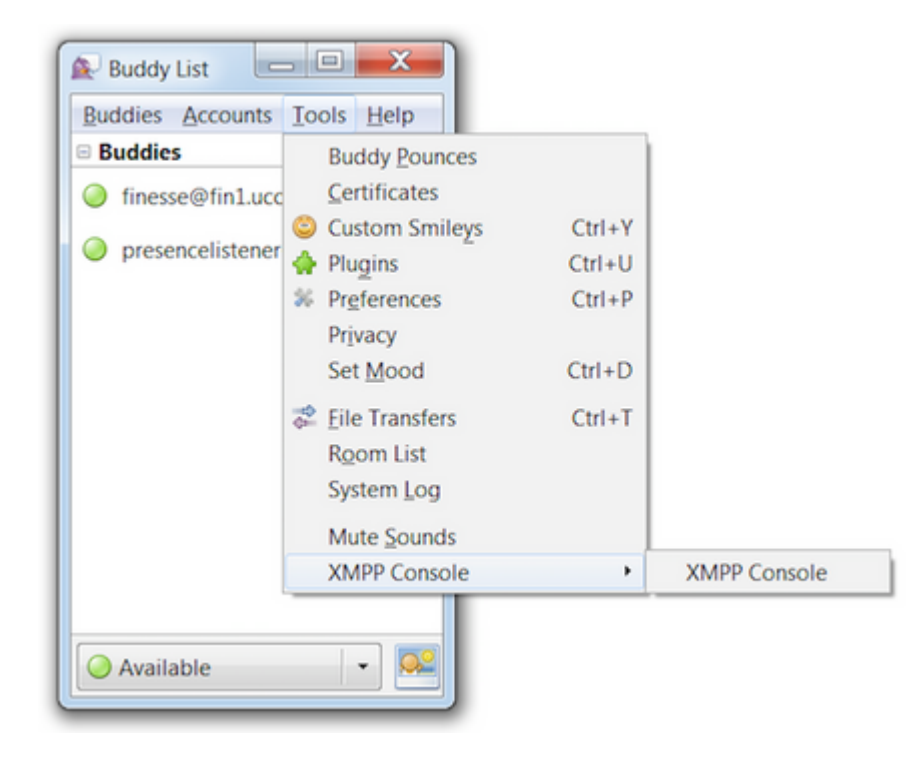

Passaggio 6. Eseguire questo messaggio <iq> per visualizzare tutti i nodi XMPP esistenti.

Ad esempio:

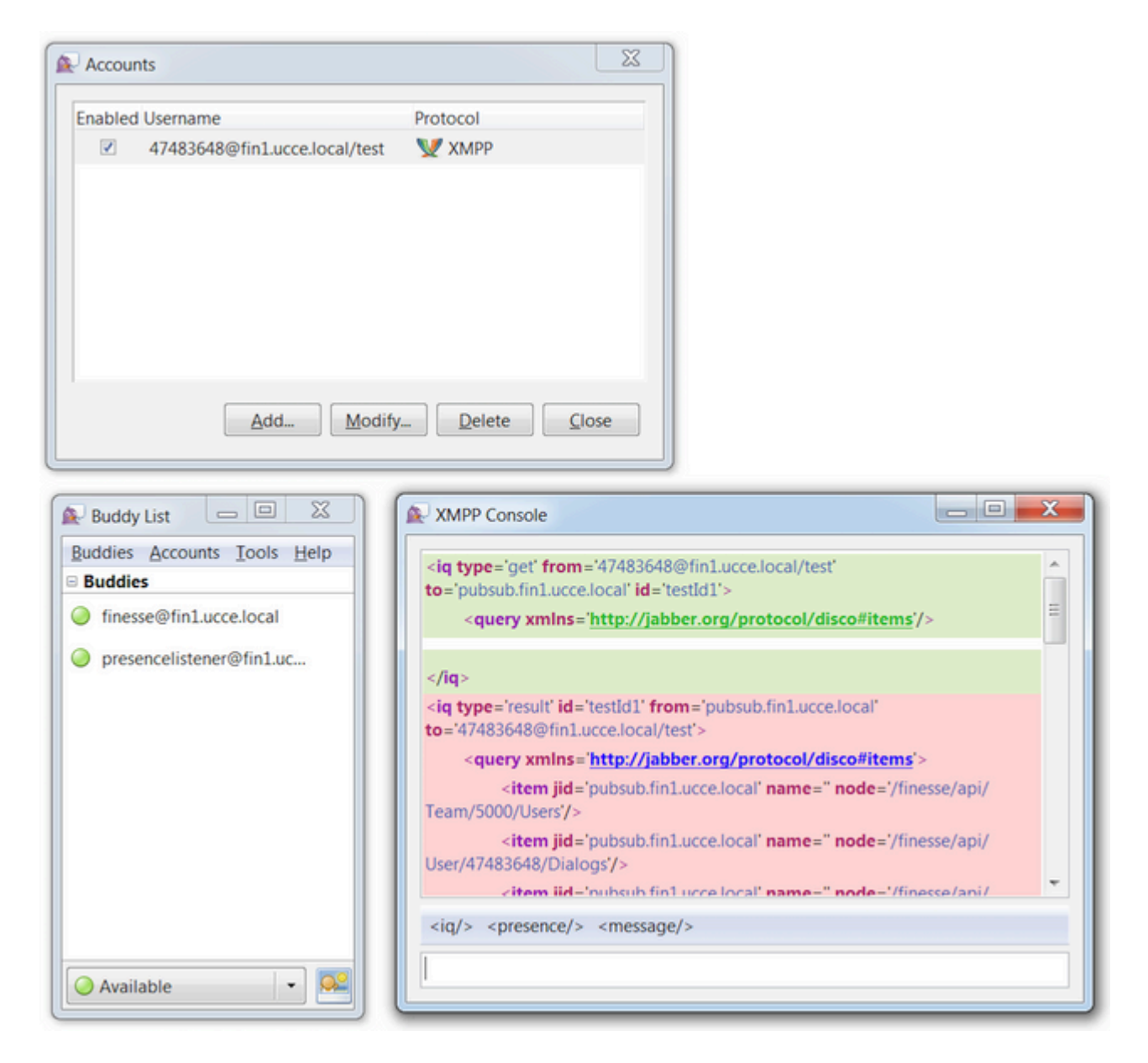

In un ambiente lab con due agenti e due CSQ configurati, questo output è contenuto nella risposta Finesse:

# Esempio 2: utilizzare la scheda di rete Strumenti di sviluppo browser per visualizzare i messaggi HTTP

Ogni browser dispone di un insieme di strumenti di sviluppo. Nella scheda Rete degli strumenti di sviluppo vengono visualizzati i messaggi HTTP inviati e ricevuti dal client Web Finesse (browser). Ad esempio, questa immagine mostra come il client Web Finesse invia una richiesta SystemInfo che controlla ogni minuto lo stato di Finesse Tomcat come controllo di failover. Vengono inoltre visualizzati i messaggi httpbind della connessione BOSH. Il server Finesse invia una risposta entro 30 secondi se non sono presenti aggiornamenti da pubblicare sui nodi XMPP a cui è sottoscritto il client Web.

| C |        | Inspector | Console Debugger { } Style Editor              | @ Performance D Memory | 📄 🗁 Network |              |         |       |
|---|--------|-----------|------------------------------------------------|------------------------|-------------|--------------|---------|-------|
| Ĩ | All B  | HTML      | CSS JS XHR Fonts Images Media Flash            | WS Other               |             |              |         | @ 178 |
| 1 | Status | Method    | File                                           | Domain                 | Cause       | Type Transfe | r Size  | 0 ms  |
| • | 200    | POST      | /http-bind/                                    | AX.XX.XX.XX :7443      | 🖾 xhr       | xml 57 B     | 57 B    | -     |
| • | 200    | GET       | SystemInfo?timestamponly&nocache=1492185680998 | A xx.xx.xx 8445        | 🖾 xhr       | xml 166 E    | 3 166 B |       |
| • | 200    | POST      | /http-bind/                                    | A XX.XX.XX.XX :7443    | 🖾 xhr       | xml 57 B     | 57 B    |       |
| • | 200    | POST      | /http-bind/                                    | AXXXXXXXXXX :7443      | 🖾 xhr       | xml 57 B     | 57 B    |       |
| • | 200    | GET       | SystemInfo?timestamponly&nocache=1492185741004 | AXX.XX.XX.XX :8445     | 🖾 xhr       | xml 166 E    | 3 166 B |       |
| • | 200    | POST      | /http-bind/                                    | AXX.XX.XX.XX :7443     | 🖾 xhr       | xml 57 B     | 57 B    |       |
| • | 200    | POST      | /http-bind/                                    | AXXXXXXXXX :7443       | 🖾 xhr       | xml 57 B     | 57 B    |       |
| • | 200    | GET       | SystemInfo?timestamponly&nocache=1492185801004 | A XX.XX.XX.XX :8445    | 🖾 xhr       | xml 166 E    | 3 166 B |       |
| • | 200    | POST      | /http-bind/                                    | AXX.XX.XX.XX :7443     | 🖾 xhr       | xml 57 B     | 57 B    |       |
| • | 200    | POST      | /http-bind/                                    | AX.XX.XX.XX :7443      | 🖾 xhr       | xml 57 B     | 57 B    |       |
|   | 200    | GET       | SystemInfo?timestamponly&nocache=1492185861006 | AXX.XX.XX.XX 8445      | 🗊 xhr       | xml 166 E    | 3 166 B |       |
|   | 200    | POST      | /http-bind/                                    | AX.XX.XX.XX :7443      | 🖾 xhr       | xml 57 B     | 57 B    |       |
| • |        | POST      | /http-bind/                                    | XX.XX.XX.XX :7443      | 🖾 xhr       |              |         |       |

# Risoluzione dei problemi relativi al messaggio di errore di disconnessione di BOSH

Quando si verifica una disconnessione BOSH, l'errore ha perso la connessione a {FQDN server Finesse}. Attendere che venga individuato un Finesse Server raggiungibile... viene visualizzato in un banner rosso nella parte superiore del desktop Finesse.

| Lost connection to                                                                                 | xxxx.xxxx.xxxx.cisco.com. Please wait for a reachable Finess |
|----------------------------------------------------------------------------------------------------|--------------------------------------------------------------|
| IIIIII         Agent 1001001 (1001001) - Extension 1001001           CISCO         ● Ready ▼ 05:16 |                                                              |
| Home My Statistics Manage Customer                                                                 |                                                              |
| Ready for Incoming Calls                                                                           |                                                              |
| Agent CSQ Statistics Report                                                                        |                                                              |
| Agent CSQ Statistic                                                                                | Thresholds only                                              |

Questo messaggio viene visualizzato perché al momento non è possibile ricevere eventi di sottoscrizione XMPP dal servizio di notifica Cisco Finesse. Pertanto, le informazioni sullo stato e i dettagli delle chiamate non possono essere visualizzati sul desktop dell'agente.

Per UCCX, 60 secondi dopo la disconnessione del browser, l'agente viene messo in stato di disconnessione. L'agente può trovarsi nello stato Pronto o Non pronto per consentire la disconnessione.

Per UCCE, Finesse impiega fino a 120 secondi per rilevare quando un agente chiude il browser o il browser si blocca e Finesse attende 60 secondi prima di inviare una richiesta di disconnessione forzata al server CTI, che determina il server CTI a mettere l'agente in uno stato Non pronto. In queste condizioni, Finesse può impiegare fino a 180 secondi per disconnettere l'agente. A differenza di UCCX, l'agente passa allo stato Non pronto anziché allo stato Disconnessione.

**Nota**: la disconnessione CTI non è pronta rispetto a Il comportamento dello stato di disconnessione in UCCE è controllato dal parametro PG /LOAD. In base alle Note di rilascio per Unified Contact

Center Enterprise & Hosted release 10.0(1), il parametro /LOAD è deprecato a partire da UCCE 10.0.

Per ulteriori informazioni sul comportamento di UCCE Finesse Desktop, fare riferimento alla sezione Desktop Behavior del capitolo Cisco Finesse Failover Mechanism nel manuale <u>Cisco Finesse</u> <u>Administration Guide</u>.

Nota: i valori del timer possono cambiare in futuro in base al fabbisogno del prodotto.

#### Analisi log

I registri del servizio di notifica Finesse e UCCX possono essere raccolti tramite RTMT o tramite la CLI:

#### file get activelog /desktop recurs compress

#### Registri del servizio di notifica di debug

**Nota**: impostare i log del livello di debug solo durante la riproduzione di un problema. Dopo aver riprodotto il problema, disattivare i debug.

**Nota**: in Finesse 9.0(1) non è disponibile la registrazione a livello di debug. La registrazione a livello di debug è stata introdotta in Finesse 9.1(1). Il processo di abilitazione della registrazione è diverso in 9.1(1) rispetto a Finesse 10.0(1) - 11.6(1). Per questo processo, consultare la Guida all'amministrazione e alla manutenzione di Finesse.

Abilitare i registri di debug del Servizio di notifica di Unified Contact Center Express (UCCX), come mostrato:

<#root>

admin:

utils uccx notification-service log enable

WARNING! Enabling Cisco Unified CCX Notification Service logging can affect system performance and should be disabled when logging is not required.

Do you want to proceed (yes/no)? yes

Cisco Unified CCX Notification Service logging enabled successfully.

NOTE: Logging can be disabled automatically if Cisco Unified CCX Notification Service is restarted.

Abilitare i registri di debug del servizio di notifica di Unified Contact Center Enterprise (UCCE) (Finesse Standalone), come mostrato:

<#root>

admin:

Checking that the Cisco Finesse Notification Service is started... The Cisco Finesse Notification Service is started.

Cisco Finesse Notification Service logging is now enabled.

WARNING! Cisco Finesse Notification Service logging can affect system performance and should be disabled when logging is not required.

Note: Logging can be disabled automatically if you restart the Cisco Finesse Notification Service

Questi registri si trovano nella cartella /desktop/logs/openfire e sono denominati debug.log.

Come mostrato nell'immagine, il file debug.log del servizio di notifica (Openfire) mostra il binding http con il desktop, l'indirizzo IP e la porta del PC dell'agente.

XXX.XXX.XXX.XX!1:34:21 [Session-1, SSL\_NULL\_WITH\_NULL\_NULL] received 0 sent 0 2017.04.14 21:34:21 REQUEST /http-bind/ on org.eclipse.jetty.server.nio.SelectChannelConnector\$SelectChannelHttpConnection@2dexxx.xxx 2017.04.14 21:34:21 scope null|//http-bind/ @ o.e.j.s.ServletContextHandler{/http-bind,null} 2017.04.14 21:34:21 context=/http-bind|// @ o.e.j.s.ServletContextHandler{/http-bind.null} 2017.04.14 21:34:21 sessionManager=org.eclipse.jetty.server.session.HashSessionManager@176fe4#STARTED 2017.04.14 21:34:21 session=null 2017.04.14 21:34:21 session=null 2017.04.14 21:34:21 servlet /http-bind||/ -> org.jivesoftware.openfire.http.HttpBindServlet-1643193 2017.04.14 21:34:21 chain=null 2017.04.14 21:34:21 HTTPBindLog: HTTP RECV(3445afbe): <body sid="3445afbe" rid="164053266"/> http HttpSession@dd7653 etetus: 3 address: 1001003@xxx.xxxx.xxx.xxx.xx..cisco 2017.04.14 21:34:21 consumeResponse: org.jivesoftware.open <c xmlns="http://jabber.org/protocol/caps" hash="sha-1" node="http://jabber.cisco.com/caxl" ver="VNC6fNwvCxe6FJfDJIpLryVJRwM="/> </presence> rid: 164053266 2017.04.14 21:34:21 suspended org.eclipse.jetty.server.nio.SelectChannelConnector\$SelectChannelHttpConnection@2d5azb@ XXX.XXX.XXX.XXX.XXX.XXX.7443<-> 2017.04.14 21:34:24 Launching thread for /127.0.0.1:44667 2017.04.14 21:34:24 Launching thread for /127.0.0.1:44656

Come mostrato nell'immagine, gli ultimi 0 ms attivi indicano che la sessione è ancora attiva.

```
2017.04.14 21:34:26 Exiting since queue is empty for /127 0 0 1:44660
2017.04.14 21:34:26 Session (id=3445afbe) was last active 0 ms ago: 1001003@XXXXXXXXXXXXXXXXXXXxxxxXXX
2017.04.14 21:34:26 time=1492185866851,JID=1001003@XXXXXXXXXXXXXXXXXCisco.com/desktop,msgs_sent=4,msgs_
2017.04.14 21:34:26 time=1492185866851,JID=1001003@XXXXXXXXXXXXXXxXxxxxxcisco.com/desktop,msgs_sent=4,msgs_
```

Openfire chiudendo la sessione inattiva indica che la disconnessione dell'agente può essere attivata in 60 secondi quando Finesse può inviare una disconnessione forzata con un codice motivo di 255 al server CTI. Il comportamento effettivo del desktop in queste condizioni dipende dall'impostazione di Disconnessione agente (LOAD) in UCCE. In UCCX, questo è sempre il comportamento.

Se il client Finesse non invia messaggi di bind http al server Finesse, i log possono mostrare il tempo di attività della sessione e la chiusura della sessione.

2017.06.17 00:14:34 Session (id=f382a015) was last active 0 ms ago: 1001003@xxxxx.xxxx.cisco.com/des 2017.06.17 00:15:04 Session (id=f382a015) was last active 13230 ms ago: 1001003@xxxxx.xxxx.cisco.com 2017.06.17 00:15:34 Session (id=f382a015) was last active 43230 ms ago: 1001003@xxxxx.xxxx.cisco.com 2017.06.17 00:16:04 Session (id=f382a015) was last active 63231 ms ago: 1001003@xxxxx.xxxx.cisco.com

2017.06.17 00:17:04 Unable to route packet. No session is available so store offline. <message from="puk

#### Registri servizio di notifica informazioni

Questi registri si trovano nella cartella /desktop/logs/openfire e sono denominati info.log. Se il client Finesse non invia messaggi di bind http al server Finesse, i log possono indicare che la sessione è diventata inattiva.

2017.06.17 00:16:04 Closing idle session (id=f382a015): 1001003@xxxxx.xxxx.cisco.com/desktop after inactivity for more than threshold value of 60 2017.06.17 00:16:04 A session is closed for 1001003@xxxxx.xxxx.cisco.com/desktop

#### Registri servizi Web

Questi registri si trovano nella cartella /desktop/logs/webservices e sono denominati Desktopwebservices.YYYY-MM-DDTHH-MM-SS.sss.log. Se il client Finesse non invia messaggi di bind http al server Finesse entro il periodo di tempo specificato, i log possono indicare che la presenza dell'agente non è più disponibile e 60 secondi dopo, può verificarsi una disconnessione basata sulla presenza.

0000001043: XX.XX.XXX.XXX: Jun 17 2017 00:16:04.630 +0530: %CCBU\_Smack Listener Processor (1)-6-PRESENCE\_ 0000000417: XX.XX.XXX.XXX: Jun 17 2017 00:16:04.631 +0530: %CCBU\_Smack Listener Processor (1)-6-UNSUBSCRI 0000001044: XX.XX.XX.XXX: Jun 17 2017 00:16:04.631 +0530: %CCBU\_Smack Listener Processor (1)-6-AGENT\_PR 0000001051: XX.XX.XX.XXX: Jun 17 2017 00:16:35.384 +0530: %CCBU\_pool-8-thread-1-6-AGENT\_PRESENCE\_MONITC 0000001060: XX.XX.XX.XXX:: Jun 17 2017 00:17:04.632 +0530: %CCBU\_CoreImpl-worker12-6-PRESENCE DRIVEN LOC 0000001061: XX.XX.XX.XXX:: Jun 17 2017 00:17:04.633 +0530: %CCBU\_CoreImpl-worker12-6-MESSAGE\_TO\_CTI\_SERV 1, workmode : 0, reason code: 255, forceflag :1, agentcapacity: 1, agentext: 1001003, agentid: 1001003, 0000001066: XX.XX.XX.XXX:: Jun 17 2017 00:17:04.643 +0530: %CCBU\_CTIMessageEventExecutor-0-6-DECODED\_ME skillGroupNumber=-1, skillGroupPriority=0, agentState=1 (LOGOUT), eventReasonCode=255, numFltSkillGroupPri duration=null, nextAgentState=null, fltSkillGroupNumberList=[], fltSkillGroupIDList=[], fltSkillGroupPri msgID=30, timeTracker={"id":"AgentStateEvent","CTI\_MSG\_RECEIVED":1497638824642,"CTI\_MSG\_DISPATCH":149763 Decoded Message to Finesse from backend cti server

#### Motivi comuni della disconnessione di BOSH

Le connessioni BOSH vengono impostate dal client Web e il server Finesse determina se la presenza dell'agente non è disponibile. Si tratta quasi sempre di problemi sul lato client relativi al browser, al computer agente o alla rete, in quanto l'onere di avviare la connessione spetta al client.

#### Problema - Gli agenti si disconnettono in momenti diversi (problema sul lato client)

#### Azioni consigliate

Verificare i seguenti problemi:

1. Problema di rete:

- Controllare le regole e i registri del firewall: la porta TCP 7443 non deve essere bloccata o limitata
- Utilizzare uno sniffer del traffico Web HTTP come <u>Fiddler<sup>®</sup></u> o <u>Wireshark</u><sup>®</sup> per confermare che il browser invia richieste di binding HTTP tramite la porta TCP 7443 e riceve risposte

- Verificare che tutti i dispositivi/interfacce di rete tra il computer agente e il server Finesse non presentino ritardi eccessivi o perdite di pacchetti
  - Il comando traceroute può essere utile per determinare il percorso e i ritardi
    - Su un PC Microsoft<sup>®</sup> Windows<sup>®</sup>: tracert {Finesse Server IP FQDN di | Finesse Server}
    - Su un Mac®: traceroute {Finesse Server IP FQDN di | Finesse Server}
    - Sul software Cisco IOS<sup>®</sup>, è possibile controllare le statistiche dell'interfaccia: show interfaces
      - Fare riferimento alla sezione <u>Risoluzione dei problemi relativi alle perdite delle</u> code di input e di output
- Raccogliere i log di Finesse Client per un agente di test. I log dei client possono essere raccolti in tre modi:
  - 1. Registri console Web browser
    - Console Web Firefox
    - Console Web Microsoft Edge
    - Console Web Chrome
  - 2. Fare clic sul pulsante <u>Invia segnalazione errori</u> nella pagina Finesse e raccogliere i log del server Finesse. I registri si trovano in /desktop/logs/clientlogs.
  - 3. Accedere tramite https://<Finesse-FQDN>/desktop/locallog e raccogliere i log dopo il verificarsi del problema.

Ogni minuto il client si connette al server Finesse per calcolare la deviazione e la latenza di rete:

<PC date-time with GMT offset>: : <Finesse FQDN>: <Finesse server date-time with offset>: Header : Client: <date-time>, Server: <date-time>, Drift: <drift> ms, Network Latency (round trip): <RT

2019-01-11T12:24:14.586 -05:00: : fin1.ucce.local: Jan 11 2019 11:24:14.577 -0600: Header : Client: 2019

In caso di problemi di raccolta dei log, consultare il documento sulla <u>risoluzione dei problemi di</u> registrazione persistente di Cisco Finesse Desktop

2. Browser e/o versione non supportati:

Usa browser/versione e impostazioni supportati in base alle matrici di compatibilità:

Matrice di compatibilità UCCE

Matrice di compatibilità UCCX

3. Condizione di blocco del browser a causa del contenuto/elaborazione di altre schede/finestre:

Controllare il flusso di lavoro dell'agente per verificare se:

- In genere sono disponibili altre schede o finestre che eseguono costantemente altre applicazioni in tempo reale, ad esempio streaming di musica/video, connessioni WebSocket, client Web CRM (Customer Relationship Management) personalizzati e così via
- Numero elevato di schede o finestre aperte
- Disattiva memorizzazione nella cache del browser
- Hanno mantenuto il browser in esecuzione per molto tempo e non chiuderlo alla fine della giornata lavorativa
- 4. Computer messo in sospensione:

Verificare se l'agente mette il computer in sospensione prima di disconnettersi da Finesse o se il timer di impostazione della sospensione del computer è molto basso.

5. Problema elevato di CPU o di memoria nel computer client:

- Se il browser agente viene eseguito in un ambiente condiviso, ad esempio Microsoft Windows Remote Desktop Services, Citrix<sup>®</sup> XenApp<sup>®</sup>, Citrix XenDesktop<sup>®</sup>, determinare se le prestazioni del browser dipendono dal numero di utenti che eseguono contemporaneamente il browser
  - Verificare che la memoria e le risorse CPU appropriate siano configurate in base al numero di utenti
- Verificare i problemi di utilizzo delle risorse del computer:
  - Windows:
    - Comando Windows <u>PowerShell Get-Counter</u> che controlla la % di tempo CPU, megabyte di memoria disponibile e la % di memoria in uso ogni 2 secondi: Get-Counter -Counter "\Processor(\_Total)\% Tempo processore", "\Memoria\MByte disponibili", "\Memoria\% Byte vincolati in uso" -SampleInterval 2 -Continuous
    - In alternativa all'utilizzo di PowerShell per visualizzare i contatori delle prestazioni di Windows, è possibile utilizzare <u>Monitoraggio prestazioni di Windows</u>
    - <u>Task Manager</u> può essere utilizzato per visualizzare le statistiche dinamiche della CPU e della memoria a livello globale e per ogni singolo processo
  - Mac:
    - <u>Comando Terminal</u> <u>Top</u> che controlla in tempo reale la CPU e la memoria totali: top
      - Verifica i processi e ordina per utilizzo CPU: inizio CPU
      - Verifica i processi e ordina per utilizzo memoria: inizio -o MEM
    - <u>Activity Monitor</u> può essere utilizzato per visualizzare le statistiche in tempo reale della CPU e della memoria a livello globale e per ogni singolo processo

6. Gadget di terze parti che eseguono attività impreviste e problematiche in background:

Verificare il comportamento del desktop Finesse rimuovendo tutti i gadget di terze parti.

7. Problema NTP su server o client:

- Controllare **lo stato ntp** sul server di pubblicazione Finesse per verificare che lo strato del server NTP sia 4 o inferiore
- Nei log del client, verificare la deviazione e la latenza di rete

# Problema - Tutti gli agenti si disconnettono contemporaneamente (problema sul lato server)

#### Azioni consigliate

Verificare i seguenti problemi:

1. Disconnessione del servizio Cisco Unified Communications Manager CTIManager. Se tutti i provider CTIManager per UCCX vengono arrestati o arrestati in modo anomalo, gli agenti UCCX visualizzeranno il banner rosso. Gli agenti UCCE non vedono il banner rosso se ciò accade, ma le chiamate non riescono a indirizzare correttamente gli agenti.

- Verificare che il servizio Cisco CTIManager sia stato avviato sui server CUCM utilizzati come provider CTI
- Verificare se il servizio Cisco CTIManager si è arrestato in modo anomalo tramite il Visualizzatore eventi L'applicazione accede a RTMT per verificare se si è verificato un arresto anomalo del servizio

#### Cisco CTIManager.

 Per raccogliere i registri del visualizzatore eventi in RTMT, selezionare Sistema > Strumenti > Trace and Log Central > Raccogli file > Seleziona servizi/applicazioni di sistema > Visualizzatore eventi - Registro applicazioni.

| System                 | Trace & Log Central                                  |                                      |           |                 |          |  |  |  |
|------------------------|------------------------------------------------------|--------------------------------------|-----------|-----------------|----------|--|--|--|
| stem Summary           | Trace & Log Certhal                                  | Collect Files                        |           |                 | <b>x</b> |  |  |  |
| CPU and Memory         | Collect Files<br>Ouery Wittand<br>Schedule Collector | Select System Services Applications  |           |                 |          |  |  |  |
|                        | C Real Time Trace                                    | Name .                               | Al Severs | fin1 ucce local |          |  |  |  |
| Disk Usage             | D Cultural Crash Dura                                | Class United Do Platerni API         | - H       | H H             | -        |  |  |  |
| Critical Services      | Restaution                                           | Class Liner Data Senares             | H         | H               |          |  |  |  |
|                        | R Consect instant Cogn                               | Claro Wahlfridar Wah Sanara          | - H       | - H             | -        |  |  |  |
| -                      | C was rops                                           | Cisco WebCisterRednerfor Web Service | - H       | - H             |          |  |  |  |
| Performance            |                                                      | Cron Loca                            | 0         |                 | -        |  |  |  |
| Performance Log Viewer |                                                      | Event Viewer-Application Log         | 2         | 2               |          |  |  |  |
| in .                   |                                                      | Event Viewer-System Log              |           |                 | _        |  |  |  |
| A Ket Central          |                                                      | FIPS Logs                            | 0         | 0               | _        |  |  |  |
|                        |                                                      | Host Resources Agent                 |           |                 |          |  |  |  |
| Trace & Log Certeal    |                                                      | IPT Platform CLI Created Reports     |           |                 |          |  |  |  |
| Job Status             |                                                      | IPT Platform CLI Logs                | 0         |                 |          |  |  |  |
|                        |                                                      | IPT Platform Cert Monitor Logs       |           |                 |          |  |  |  |
| Size of Answer         |                                                      | IPT Platform Certiligr Logs          |           |                 |          |  |  |  |
| A VLT                  |                                                      | IPT Platform Cluster Manager Logs    | 0         |                 |          |  |  |  |
|                        |                                                      | IPT Platform GUI Logs                |           |                 |          |  |  |  |
| Ander og viewer        |                                                      | IPT Platform IPSecklgmt Logs         | 0         |                 |          |  |  |  |
|                        |                                                      | PT Platform RemoteSupport Logs       |           |                 |          |  |  |  |
|                        |                                                      | Install File Signing                 |           |                 |          |  |  |  |
|                        |                                                      | Install and Upgrade Logs             | 0         |                 |          |  |  |  |
|                        |                                                      | Kamaldump Logs                       |           |                 | _        |  |  |  |
|                        |                                                      | M02 Agent                            |           |                 |          |  |  |  |
|                        |                                                      | Mail Logs                            | 0         |                 |          |  |  |  |
|                        |                                                      | Mgetty Logs                          |           |                 |          |  |  |  |
|                        |                                                      | NTP Logs                             |           |                 |          |  |  |  |
|                        |                                                      | Packet Capture Logs                  |           |                 |          |  |  |  |
|                        |                                                      | Beach Land                           |           |                 | -        |  |  |  |

- Per raccogliere i log di Visualizzatore eventi-Applicazione sulla CLI: file get activelog /syslog/CiscoSyslog\* abstime hh:mm:MM/DD/YY hh:mm:MM/DD/YY
- Per visualizzare i dump di base sulla CLI: utilizza l'elenco core active

**Nota**: i nomi dei file di dump di base utilizzano il formato: core.<ProcessID>.<SignalNumber>.<ProcessName>.<EpochTime>. Esempio: core.24587.6.CTIManager.1533441238 Quindi, l'ora dell'incidente può essere determinata dall'ora dell'epoca.

2. Arresto o arresto anomalo del servizio di notifica Finesse/UCCX:

- Verificare nei registri applicazioni del Visualizzatore eventi la presenza di errori del servizio di notifica o verificare se il servizio è stato arrestato
- Verificare se il servizio di notifica è attivo: elenco servizi utilizzi
- Controllare gli orari di arresto del servizio di notifica: file search activelog /desktop/logs/openfire "Openfire stop"
- Controllare gli orari di avvio del servizio di notifica: file search activelog /desktop/logs/openfire "HTTP bind service STARTED"
- Verificare la presenza di dump della memoria del servizio di notifica causati da un arresto anomalo del sistema: file list activelog /desktop/logs/openfire/\*.hprof
- Verificare che il servizio di notifica sia in ascolto del traffico sulla porta TCP 7443: show open ports regexp 7443.\*LISTEN
- Verificare se questi difetti sono applicabili (tali difetti potrebbero causare errori di accesso per gli agenti che eseguono l'accesso e, per gli agenti già connessi, tali agenti vedrebbero il banner rosso Finesse disconnect message):
  - Cisco ID bug <u>CSCva72280</u> Finesse Tomcat e Openfire Crash per caratteri XML non validi
  - Cisco ID bug <u>CSCva72325</u> UCCX: Finesse Tomcat e Openfire Crash per caratteri XML non validi

Riavviare Cisco Finesse Tomcat e il servizio di notifica in caso di sospetto arresto anomalo. Questa operazione è consigliata solo in caso di interruzione della rete, altrimenti questi riavviano gli agenti di disconnessione dal server Finesse.

Passaggi per UCCE:

- utils service stop Cisco Finesse Tomcat
- utils service stop Cisco Finesse Notification Service
- utilità avvio servizio Cisco Finesse Tomcat
- servizio utils avvio del servizio di notifica Cisco Finesse

Passaggi per UCCX:

- utils service stop Cisco Finesse Tomcat
- utilizza il servizio stop Cisco Unified CCX Notification Service
- utilità avvio servizio Cisco Finesse Tomcat
- utilità avvio servizio Cisco Unified CCX Notification Service

#### Usa filtro

Configurare Fiddler può essere un'attività piuttosto impegnativa senza comprendere i passaggi necessari e il funzionamento di Fiddler. Fiddler è un proxy web man-in-the-middle che si trova tra il client Finesse (browser web) e il server Finesse. A causa delle connessioni protette tra il client Finesse e il server Finesse, ciò aggiunge un livello di complessità alla configurazione del Findler per visualizzare i messaggi protetti.

#### Problema comune del richiedente

Poiché Fiddler si trova tra il client Finesse e il server Finesse, l'applicazione Finesse deve creare certificati firmati per tutte le porte TCP Finesse che richiedono certificati:

Certificati di servizio Cisco Finesse Tomcat

- 1. Server Finesse Publisher TCP 8445 (e/o 443 per UCCE)
- 2. Finesse Subscriber Server TCP 8445 (e/o 443 per UCCE)

Certificati del servizio di notifica Cisco Finesse (Unified CCX)

- 1. Finesse publisher server TCP 7443
- 2. Finesse Subscriber Server TCP 7443

La decrittografia HTTPS deve essere abilitata affinché Fiddler generi dinamicamente certificati per conto del server Finesse. Questa opzione non è attivata per impostazione predefinita.

Se la decrittografia HTTPS non è configurata, viene rilevata la connessione del tunnel iniziale al servizio di notifica, ma non il traffico http-bind. Fiddler mostra solo:

Tunnel to <Finesse server FQDN>:7443

| File | Edit R | ules Tools | View Help | GET /book       | C Geo | Edge       |        |             |         |          |
|------|--------|------------|-----------|-----------------|-------|------------|--------|-------------|---------|----------|
| Q fy | Replay | ×· ⊧ Go    | 🔹 Stream  | Decode          | Keep: | All sessio | ns • 🕀 | Any Process | 🐴 Find  | 😹 Save   |
|      | Result | Prot       | Host      | URL             |       | Body       | Cachi  | Content     | Process | Comments |
| ① 1  | 200    | HTTP       | Tunnel to | fin1.ucce.local | 8445  | 0          |        |             | firefo  |          |
| ① 2  | 200    | HTTP       | Tunnel to | fin1.ucce.local | 8445  | 0          |        |             | firefo  |          |
| 6 3  | 200    | HTTP       | Tunnel to | fin1.ucce.local | 8445  | 0          |        |             | firefo  |          |
| 尚4   | 200    | HTTP       | Tunnel to | fin1.ucce.local | 8445  | 0          |        |             | firefo  |          |
| m 5  | 200    | HTTP       | Tunnel to | fin1.ucce.local | 8445  | 0          |        |             | firefo  |          |
| 命6   | 200    | HTTP       | Tunnel to | fin1.ucce.local | 8445  | 0          |        |             | firefo  |          |
| 07   | 200    | HTTP       | Tunnel to | fin1.ucce.local | 7443  | 0          |        |             | frefo   |          |

I certificati Finesse firmati da Fiddler devono quindi essere considerati attendibili dal client. Se questi certificati non sono considerati attendibili, non è possibile passare oltre la fase Stabilire una connessione crittografata... di accesso Finesse.

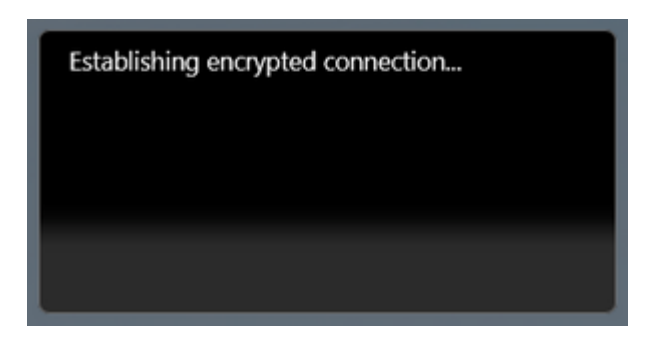

In alcuni casi, l'accettazione delle eccezioni del certificato dall'accesso non funziona e i certificati devono essere considerati attendibili dal browser manualmente.

#### Procedura di configurazione di esempio

**Attenzione**: la configurazione di esempio fornita è per Fiddler v5.0.20182.28034 per .NET 4.5 e Mozilla Firefox 64.0.2 (32 bit) su Windows 7 x64 in un ambiente lab. Queste procedure non possono essere generalizzate in tutte le versioni di Fiddler, in tutti i browser o in tutti i sistemi operativi. Se la rete è operativa, valutare attentamente eventuali conseguenze derivanti dalla configurazione. Fare riferimento alla <u>documentazione ufficiale del Finder</u> per ulteriori informazioni.

#### Passaggio 1. Scarica trovatore

Passaggio 2. Abilita decrittografia HTTPS. Selezionare **Strumenti > Opzioni > HTTPS** e selezionare la casella di controllo **Decrittografa traffico HTTPS**.

| Options                                                                                                    |                                                                               |                                                                                                    |                                  |                                                                                                    |              |              |                 |          |       |         | 2 |
|----------------------------------------------------------------------------------------------------|-------------------------------------------------------------------------------|----------------------------------------------------------------------------------------------------|----------------------------------|----------------------------------------------------------------------------------------------------|--------------|--------------|-----------------|----------|-------|---------|---|
| General                                                                                                    | HTTPS                                                                         | Connections                                                                                                    | Gateway                          | Appearance                                                                                                    | Scripting    | Extensions   | Performance     | Tools    |       |         |   |
| Fiddler c<br>Captr<br>Captr | an decr<br>ure HTT<br>Decrypt<br>om all p<br>gnore s<br>Check fo<br>Decols: < | ypt HTTPS ses<br>TPS CONNECTS<br>HTTPS traffic<br>rocesses<br>erver certificate<br>r certificate rev<br>client>; ssl3;tl | e errors (ur<br>vocation<br>s1.0 | Appearance<br>-signing traffic<br>-signing traffic<br>-signing | c using self | -generated o | nerated by Cert | Enroll e | ngine | Actions |   |
| Help                                                                                                    | Not                                                                           | e: Changes ma                                                                                                    | ay not take                      | effect until Fi                                                                                                    | ddler is res | tarted.      |                 | ОК       |       | Cance   | 2 |

Passaggio 3. Verrà visualizzata una finestra di messaggio di avviso in cui viene richiesto di confermare l'attendibilità del certificato radice del provider di servizi di individuazione. Selezionare Sì.

Passaggio 4. Viene visualizzata una finestra di messaggio di avviso con il messaggio "Si sta per installare un certificato da un'Autorità di certificazione (CA) che dichiara di rappresentare: DO\_NOT\_TRUST\_FiddlerRoot... Installare il certificato?". Selezionare Sì.

Passaggio 5. Aggiungere manualmente i certificati di editore e sottoscrittore Finesse all'archivio certificati del computer o del browser. Verificare le porte 8445, 7443 e (solo per UCCE) 443. Ad esempio, in Firefox, è possibile eseguire questa operazione semplicemente senza scaricare i certificati dalla pagina Amministrazione del sistema operativo Finesse:

**Opzioni > Trova in Opzioni** (ricerca) **> Certificati > Server > Aggiungi eccezione > Posizione >** Immettere https://<Server Finesse>:porta per le porte rilevanti per entrambi i server Finesse.

|                       | Certificate Manager                                                                                                    | ×          |
|-----------------------|----------------------------------------------------------------------------------------------------|------------|
| Your Certificates     | People Servers Authorities                                                                                               |            |
| You have certificates | Add Security Exception                                                                                                   |            |
| Certificate Name      | You are about to override how Firefox identifies this site.                                                              | <b>C</b> 3 |
| (Not Stored)          | Legitimate banks, stores, and other public sites will not ask you to do this.                                            | *          |
| (Not Stored)          | Server Location: http://finl.ucca.local/2445 Gat Cartificate                                                             | ==         |
| (Not Stored)          | Cocation. https://init.acce.ioca.io445                                                                                   |            |
| (Not Stored)          | Certificate Status This site attempts to identify itself with invalid information.                                       |            |
| (Not Stored)          | Unknown Identity                                                                                                    |            |
| (Not Stored)          | The certificate is not trusted because it hasn't been verified as issued by a trusted authority using a secure signature |            |
| (Not Stored)          | The certificate is not diated because it main toech vermed as issued by a disted additionly using a secure signature.    |            |
| (Not Stored)          | _                                                                                                    |            |
| (Not Stored)          | Permanently store this exception                                                                                         | -          |
| View E                | Confirm Security Exception Cancel                                                                                        |            |
| e                     |                                                                                                    | OK         |
|                       |                                                                                                    | UK         |

Passaggio 6. Accedere a Finesse e vedere i messaggi http-bind lasciare il client Finesse al server Finesse tramite Fiddler.

Nell'esempio fornito, i primi 5 messaggi mostrano i messaggi http-bind a cui il server Finesse ha risposto. Il primo messaggio contiene 1571 byte di dati restituiti nel corpo del messaggio. Il corpo contiene un aggiornamento XMPP relativo a un evento agente. Il messaggio http-bind finale è stato inviato dal client Finesse, ma non ha ricevuto risposta dal server Finesse. È possibile determinare questa condizione quando il risultato HTTP è null (-) e il numero di byte nel corpo della risposta è null (-1).

| 44   | Renlau | X . h  | Go Strazm         | Decode   Keen A          | II secolo | ns . A | Any Process | AA Lind  | Same     | iii 🔿 🍊    | Browse - Ch                                                                                                    | lear Cach                                        | e T Territ                                                            | Mizard IEE                | Tearoff                     |
|------|--------|--------|-------------------|--------------------------|-----------|--------|-------------|----------|----------|------------|----------------------------------------------------------------------------------------------------|--------------------------------------------------|-----------------------------------------------------------------------|---------------------------|-----------------------------|
| .,   | Replay | n · ·  | Go Stream         | tion Decode   Keep. P    | Roche R   | ns · 🕀 | Contont     | Dracesco | Commonto | Ourto A    | Browse · K                                                                                                    | E Incoacto                                       | e / Text                                                              | wizaru 📄                  | Rearon                      |
|      | Result | PIOL   | find upon local   | UKL /decktop/thirdparts/ | body      | Cachi  | Content     | Process  | Comments | Custo ~    | U Statistics                                                                                                    | thouse C                                         | AUT                                                                   | WebForm                   | Comp                        |
| 6    | 200    | HITTE  | fin1.ucce.local   | /desktop/thirdparty/     | 1,135     |        | text/java   | frefo    |          |            | neaders rex                                                                                                    | (/fiel u                                         | opiliax view                                                          | vvebronne                 | hind/ h                     |
| o    | 200    | HITTPS | fin1.ucce.local   | /desktop/thirdparty/     | 1,000     |        | text/java   | frefo    |          |            | Host: fin1.                                                                                                    | cce.loc                                          | al:7443                                                               | :/443/nttp                | -01h0/ H                    |
|      | 200    | HTTPS  | fin1.ucce.local   | /desktop/thirdparty/     | 3,5/9     |        | text/java   | frefo    |          |            | User-Agent:                                                                                                    | Mozilla,                                         | /5.0 (Win                                                             | dows NT 6.                | 1; WOW64                    |
|      | 200    | HTTPS  | fin1.ucce.local   | /desktop/thirdparty/     | 1,620     |        | text/java   | frefo    |          |            | Accept-Lang                                                                                                    | Jage: en                                         | -US,en;q=                                                             | 0.5                       |                             |
| A    | 200    | HTTPS  | fin1.ucce.local   | /desktop/thirdparty/     | 1,030     |        | text/btml   | frafo    |          |            | Accept-Enco                                                                                                    | ling: gz                                         | ip, defla                                                             | te, br                    | tunnal/                     |
| ···· | 200    | HTTPS  | fint ucce local:  | /desktop/thirdparty/     | 770       |        | text/html   | frafo    |          |            | Content-Type                                                                                                    | : text/:                                         | xml                                                                   | OCall:/445/               | cunne 17                    |
|      | 200    | HTTPS  | fint ucce local:  | /desktop/thirdparty/     | 252       |        | text/html   | firefo   |          |            | X-Requested                                                                                                    | With: X                                          | ALHttpReq                                                             | uest                      |                             |
|      | 200    | HTTP   | detectnortal fre  | /uesktop/uniuparty/      | 332       | 00.03  | text/nbin   | firefo   |          |            | Cookie: fin                                                                                                    | esse_ag_                                         | extension                                                             | =10005; 35                | ESSIONI                     |
|      | 200    | HTTPC  | foll ucco local:  | /soccess.ckt             | 244       | 110°00 | text/pair   | frefe    |          |            | Connection:                                                                                                    | keep-al                                          | ive                                                                   |                           |                             |
| ···· | 200    | HTTPS  | fp1.ucce.ocal     | /desktop/thirdparty/     | 299       |        | text/html   | firefo   |          |            | Cache-Contro                                                                                                    | ol: no-c                                         | ache                                                                  |                           |                             |
| ···· | 200    | HITPS  | fin1.ucce.local   | /desktop/thirdparty/     | 731       |        | text/html   | frefo    |          |            | And water                                                                                                    |                                                  | /inhhan a                                                             |                           | 1 (here-h                   |
| ···· | 200    | HITPS  | fin1.ucce.iocac   | /desktop/thirdparty/     | 901       |        | text/ntmi   | firefo   |          |            | <body td="" xmins:<=""><td>nttp://</td><td>/ jabber.o</td><td>rg/protoco</td><td>i/nttpb</td></body>                                                                                                    | nttp://                                          | / jabber.o                                                            | rg/protoco                | i/nttpb                     |
| b    | 200    | HTTPS  | fin1.ucce.local:  | /desktop/thirdparty/     | 1,302     |        | text/ntmi   | firefo   |          |            |                                                                                                    |                                                  |                                                                       |                           |                             |
| ···· | 200    | HTTPS  | fin1.ucce.iocat   | /desktop/thirdparty/     | 307       |        | text/ntmi   | firefo   |          |            | End James                                                                                                    | Chill, Dobar                                     | to bisblobt                                                           | 10                        |                             |
| ···· | 200    | HTTPS  | fin1.ucce.local:  | /desktop/thirdparty/     | 287       |        | text/html   | firefo   |          |            | Find (press of                                                                                                    | .tri+Enter                                       | to highlight                                                          | ai)                       |                             |
| ···· | 200    | HTTPS  | fin1.ucce.local:  | /desktop/thirdparty/     | 569       |        | text/html   | firefo   |          |            | Transformer                                                                                                    | Headers                                          | TextView                                                              | SyntaxVie                 | w Ima                       |
| ···· | 200    | HTTPS  | fin1.ucce.local:  | /desktop/thirdparty/     | 910       |        | text/html   | firefo   |          |            | Raw JSON                                                                                                    | XML                                              |                                                                       |                           |                             |
| À    | 200    | HTTP   | detectportal.fre  | /success.txt             | 8         | no-ca  | text/plain  | firefo   |          |            | <body <="" api="" finesse="" td="" xmlns='&lt;/td&gt;&lt;td&gt;http://jabb&lt;/td&gt;&lt;td&gt;er.org/proto&lt;/td&gt;&lt;td&gt;ocol/httpbind*&lt;/td&gt;&lt;td&gt;&lt;pre&gt;&lt;messa&lt;/pre&gt;&lt;/td&gt;&lt;/tr&gt;&lt;tr&gt;&lt;td&gt;&lt;/td&gt;&lt;td&gt;200&lt;/td&gt;&lt;td&gt;HTTPS&lt;/td&gt;&lt;td&gt;fin1.ucce.local:&lt;/td&gt;&lt;td&gt;/desktop/thirdparty/&lt;/td&gt;&lt;td&gt;43&lt;/td&gt;&lt;td&gt;&lt;/td&gt;&lt;td&gt;image/gif&lt;/td&gt;&lt;td&gt;firefo&lt;/td&gt;&lt;td&gt;&lt;/td&gt;&lt;td&gt;&lt;/td&gt;&lt;td&gt;to="47483648&lt;/td&gt;&lt;td&gt;@fin1.ucc&lt;/td&gt;&lt;td&gt;e.local" id="&lt;/td&gt;&lt;td&gt;'><td>Jser/474</td></body> | Jser/474                                         |                                                                       |                           |                             |
|      | 200    | HTTPS  | fin1.ucce.local:  | /desktop/ciscowidge      | 1,176     |        | text/html   | firefo   |          |            | pmIns="http://ja                                                                                                    | bber.org/                                        | protocol/pu                                                           | bsub#event"               | <items r<="" td=""></items> |
|      | 200    | HTTPS  | fin1.ucce.local:  | /desktop/theme/fine      | 673       |        | image/gif   | firefo   |          |            | 4752-8a1d-5a                                                                                                    | dbdac74a                                         | 7717"> <not< td=""><td>tification xmln</td><td>s="http://</td></not<> | tification xmln           | s="http://                  |
|      | 200    | HTTPS  | fin1.ucce.local:  | /desktop/ciscowidge      | 720       |        | text/html   | firefo   |          |            | Altuser&at                                                                                                    |                                                  |                                                                       |                           |                             |
|      | 200    | HTTPS  | fin1.ucce.local:  | /finesse/api/User/47     | 631       | no-ca  | applicatio  | firefo   |          |            | <_dialogs                                                                                                    | Sgt/finess                                       | e/api/User/                                                           | 47483648/D                | alogs </td                  |
|      | 200    | HTTPS  | fin1.ucce.local:  | /desktop/thirdparty/     | 12,7      |        | image/png   | firefo   |          |            | <extensio< td=""><td>on&gt;100</td><td>05&lt;/exter</td><td>nsion&gt;</td><td></td></extensio<>                                                                                                    | on>100                                           | 05</exter                                                             | nsion>                    |                             |
|      | 200    | HTTPS  | fin1.ucce.local:  | /desktop/theme/fine      | 2,205     |        | image/png   | firefo   |          | - <b>7</b> | ⁢firstNon                                                                                                    | ne>lsaa                                          | c <td>ime&gt;</td> <td></td>                                          | ime>                      |                             |
|      | 200    | HTTPS  | fin1.ucce.local:  | /finesse/api/User/47     | 340       | no-ca  | applicatio  | firefo   |          |            | ⁢lastNan                                                                                                    | te>New                                           | ton⁢/lasti                                                            | Name>                     |                             |
|      | 200    | HTTPS  | fin1.ucce.local:  | /finesse/api/User/47     | 1,851     | no-ca  | applicatio  | firefo   |          |            | < loginNa                                                                                                    | me&atrisa                                        | ac</login                                                             | Name&at                   |                             |
|      | 200    | HTTPS  | fin1.ucce.local:  | /finesse/api/User/47     | 20        | no-ca  | applicatio  | firefo   |          | /          | <mediat< td=""><td>ype&gt;18</td><td>it/mediaTy</td><td>pe&gt;</td><td></td></mediat<>                                                                                                    | ype>18                                           | it/mediaTy                                                            | pe>                       |                             |
|      | 200    | HTTPS  | fin1.ucce.local:  | /gadgets/makeRequ        | 340       | no-ca  | applicatio  | firefo   |          |            | <pending< td=""><td>State&gt;</td><td>&lt;:/pending</td><td>gState&gt;</td><td></td></pending<>                                                                                                    | State>                                           | <:/pending                                                            | gState>                   |                             |
|      | 200    | HTTP   | Tunnel to         | cuic1.ucce.local:8444    | 0         |        |             | firefo   | /        |            | <roles&g< td=""><td>t;</td><td></td><td></td><td></td></roles&g<>                                                                                                    | t;                                               |                                                                       |                           |                             |
|      | 200    | HTTPS  | fin1.ucce.local:  | /gadgets/makeRequ        | 340       | no-ca  | applicatio  | firefo   |          |            | Sit/roless                                                                                                    | t;Agentălt                                       | ;/role>                                                               |                           |                             |
|      | 200    | HTTP   | detectportal.fire | /success.txt             | 8         | no-ca  | text/plain  | firefo   |          |            | <:settings                                                                                                    | at:                                              |                                                                       |                           |                             |
|      | 200    | HTTP   | Tunnel to         | cuic1.ucce.local:8444    | 0         |        |             | firefo   |          |            | <wrapu< td=""><td>pOnIncom</td><td>ing&gt;OP1</td><td>FIONAL&amp;It/w</td><td>apUpOn</td></wrapu<>                                                                                                    | pOnIncom                                         | ing>OP1                                                               | FIONAL&It/w               | apUpOn                      |
|      | 200    | HTTP   | detectportal.fire | /success.txt             | 8         | no-ca  | text/plain  | firefo   | *        |            | <td>s&gt;</td> <td></td> <td></td> <td></td>                                                                                                    | s>                                               |                                                                       |                           |                             |
| ·    | 200    | HTTPS  | fin1.ucce.local:  | /http-bind/              | 1,571     |        | text/xml    | firefo   | ]        |            | ält;stateäg<br>ält;stateCh                                                                                                    | t;READY8<br>angeTime                             | ilt:/state><br>&at:2019-0                                             | :<br>1-11T23-56           | 54 78378                    |
|      | 202    | HTTPS  | fin1.ucce.local:  | /finesse/api/User/47     | 0         | no-ca  | applicatio  | firefo   |          |            | &it.teamid8                                                                                                    | at 5000&                                         | t/teamld&g                                                            | at:                       | 1.10520                     |
|      | 200    | HTTPS  | fin1.ucce.local:  | /desktop/theme/fine      | 673       |        | image/gif   | firefo   |          |            | ⁢teamNa                                                                                                    | me>,Ma                                           | ths <td>nName&gt;</td> <td></td>                                      | nName>                    |                             |
|      | 200    | HTTPS  | fin1.ucce.local:  | /http-bind/              | 57        |        | text/xml    | firefo   |          |            | <uri>/</uri>                                                                                                    | finesse/ap                                       | i/User/4748                                                           | 33648 <td>igt;</td>       | igt;                        |
|      | 200    | HTTPS  | fin1.ucce.local:  | /finesse/api/SystemL     | 232       | no-ca  | applicatio  | firefo   |          |            | ⁢:/user>                                                                                                    |                                                  |                                                                       |                           |                             |
|      | 200    | HTTPS  | fin1.ucce.local:  | /http-bind/              | 57        |        | text/xml    | firefo   |          |            | Alt-outdogt,                                                                                                    | PLIT&It /ev                                      | ent&at                                                                |                           |                             |
|      | 200    | HTTPS  | fin1.ucce.local:  | /http-bind/              | 57        |        | text/xml    | firefo   | 1        |            | ⁢requestida                                                                                                    | ligt:07/14a                                      | 42-6b3c-48                                                            | 855-a4c9-af5              | 0ab5e7o                     |
|      | 200    | HTTPS  | fin1.ucce.local:  | /finesse/api/SystemL     | 232       | no-ca  | applicatio  | firefo   | _        |            | <source&gt< td=""><td>/finesse/a</td><td>pi/User/47-</td><td>483648<td>ource&gt;</td></td></source&gt<>                                                                                                    | /finesse/a                                       | pi/User/47-                                                           | 483648 <td>ource&gt;</td> | ource>                      |
|      | 200    | HTTPS  | fin1.ucce.local:  | /http-bind/              | 57        |        | text/xml    | firefo   |          |            | <td><td>tion&gt;</td><td>&gt;<td>/ent&gt;</td></td></td>                                                                                                    | <td>tion&gt;</td> <td>&gt;<td>/ent&gt;</td></td> | tion>                                                                 | > <td>/ent&gt;</td>       | /ent>                       |
|      |        | HTTPS  | fin1.ucce.local:  | /http-bind/              | -1        |        |             | firefo   |          | =          |                                                                                                    |                                                  |                                                                       |                           |                             |
|      | 200    | HTTPS  | fin1.ucce.local:  | /finesse/api/SystemL     | 232       | no-ca  | applicatio  | firefo   | -        |            |                                                                                                    |                                                  |                                                                       |                           |                             |
|      |        |        |                   |                          |           |        |             |          |          | ٣          |                                                                                                    |                                                  |                                                                       |                           |                             |
|      |        |        |                   | 111                      |           |        |             |          |          |            |                                                                                                    |                                                  |                                                                       |                           |                             |

Visualizzazione più dettagliata dei dati:

| -          |     |       |                  |                      |       |       |            |        |
|------------|-----|-------|------------------|----------------------|-------|-------|------------|--------|
| 36         | 200 | HTTPS | fin1.ucce.local: | /http-bind/          | 1,571 |       | text/xml   | firefo |
| ··· 6      | 202 | HTTPS | fin1.ucce.local: | /finesse/api/User/47 | 0     | no-ca | applicatio | firefo |
| <b>2</b> 6 | 200 | HTTPS | fin1.ucce.local: | /desktop/theme/fine  | 673   |       | image/gif  | firefo |
| 36         | 200 | HTTPS | fin1.ucce.local: | /http-bind/          | 57    |       | text/xml   | firefo |
| 🔹 <b>6</b> | 200 | HTTPS | fin1.ucce.local: | /finesse/api/SystemI | 232   | no-ca | applicatio | firefo |
| 36         | 200 | HTTPS | fin1.ucce.local: | /http-bind/          | 57    |       | text/xml   | firefo |
| 36         | 200 | HTTPS | fin1.ucce.local: | /http-bind/          | 57    |       | text/xml   | firefo |
| ··· 6      | 200 | HTTPS | fin1.ucce.local: | /finesse/api/SystemI | 232   | no-ca | applicatio | firefo |
| 36         | 200 | HTTPS | fin1.ucce.local: | /http-bind/          | 57    |       | text/xml   | firefo |
| ₿6         |     | HTTPS | fin1.ucce.local: | /http-bind/          | -1    |       |            | firefo |
| ··· 6      | 200 | HTTPS | fin1.ucce.local: | /finesse/api/SystemI | 232   | no-ca | applicatio | firefo |

Corpo risposta per messaggio XMPP:

<body xmlns='http://jabber.org/protocol/httpbind'><message xmlns="jabber:client" from="pubsub.fin1.ucce.local" to="47483648@fin1.ucce.local" id="/finesse/api/User/47483648\_47483648@fin1.ucce.local\_K7hYF"><event xmlns="http://jabber.org/protocol/pubsub#event"><items node="/finesse/api/User/47483648"><item id="26a3e421-4752-8a1d-5adbdac74a7717"><notification xmlns="http://jabber.org/protocol/pubsub">&lt;Update&gt; &lt:data&gt: <user&gt; <dialogs&gt;/finesse/api/User/47483648/Dialogs&lt;/dialogs&gt; <extension&gt;10005&lt;/extension&gt; <firstName&gt;lsaac&lt;/firstName&gt; <lastName&gt;Newton&lt;/lastName&gt; <loginId&gt;47483648&lt;/loginId&gt; <loginName&gt;isaac&lt;/loginName&gt; <mediaType&gt;1&lt;/mediaType&gt; <pendingState&gt;&lt;/pendingState&gt; <roles&gt; <role&gt;Agent&lt;/role&gt; </roles&gt; <settings&gt; &It;wrapUpOnIncoming>OPTIONAL&It;/wrapUpOnIncoming> &lt:/settings> <state&gt;READY&lt;/state&gt; <stateChangeTime&gt;2019-01-11T23:56:54.783Z&lt;/stateChangeTime&gt; <teamId&gt;5000&lt;/teamId&gt; <teamName&gt;Maths&lt;/teamName&gt; <uri&gt;/finesse/api/User/47483648&lt;/uri&gt; </user&gt; </data&gt; <event&gt;PUT&lt;/event&gt; <requestId&gt;07f14a42-6b3c-4855-a4c9-af50ab5e7cc6&lt;/requestId&gt; <source&gt;/finesse/api/User/47483648&lt;/source&gt; </Update&gt;</notification></item></items></event></message></body>

#### **Utilizzare Wireshark**

Wireshark è uno strumento comunemente usato per lo sniffing dei pacchetti che può essere usato per sniffare e decodificare il traffico HTTPS. Il traffico HTTPS è il traffico HTTP protetto tramite TLS (Transport Layer Security). TLS fornisce integrità, autenticazione e riservatezza tra due host. Viene

comunemente utilizzato nelle applicazioni Web, ma può essere utilizzato con qualsiasi protocollo che utilizzi TCP come protocollo del livello trasporto. SSL (Secure Sockets Layer) è la versione precedente del protocollo TLS, che non viene più utilizzata in quanto non protetta. Questi nomi vengono spesso utilizzati in modo intercambiabile e il filtro Wireshark utilizzato per il traffico SSL o TLS è ssl.

**Attenzione**: la configurazione di esempio fornita è per Wireshark 2.6.6 (v2.6.6-0-gdf942cd8) e Mozilla Firefox 64.0.2 (32 bit) su Windows7 x64 in un ambiente lab. Queste procedure non possono essere generalizzate in tutte le versioni di Fiddler, in tutti i browser o in tutti i sistemi operativi. Se la rete è operativa, valutare attentamente eventuali conseguenze derivanti dalla configurazione. Fare riferimento alla <u>documentazione ufficiale di Wireshark SSL</u> per ulteriori informazioni. Wireshark 1.6 o superiore.

**Nota**: questo metodo può funzionare solo per Firefox e Chrome. Questo metodo non funziona per Microsoft Edge.

Passaggio 1. Sul PC Windows dell'agente passare a **Pannello di controllo > Sistema e sicurezza > Sistema** > **Impostazioni di sistema avanzate Variabili ambientali...** 

| 🚱 🕞 🔻 🕨 Control Panel 🕨 Sys | tem and Security   System                                                |
|-----------------------------|--------------------------------------------------------------------------|
| Control Panel Home          | System Properties                                                        |
| 😚 Device Manager            | Computer Name Hardware Advanced System Protection Remote                 |
| 😽 Remote settings           | You must be logged on as an Administrator to make most of these changes. |
| 😵 System protection         | Performance                                                              |
| 😚 Advanced system settings  | Visual effects, processor scheduling, memory usage, and virtual memory   |
|                             | Settings                                                                 |
|                             | User Profiles                                                            |
|                             | Desktop settings related to your logon                                   |
|                             | Settings                                                                 |
|                             | Startup and Recovery                                                     |
|                             | System startup, system failure, and debugging information                |
|                             | Settings                                                                 |
| See also                    |                                                                          |
| Action Center               | Environment Variables                                                    |
| Performance Information and |                                                                          |
| Tools                       | OK Cancel Apply                                                          |

#### Passaggio 2. Passare a Variabili utente per utente <nomeutente> > Nuovo...

Creare una variabile denominata SSLKEYLOGFILE.

Creare un file per archiviare il segreto del premaster SSL in una directory privata: SSLKEYLOGFILE=</path/to/private/directory/with/logfile>

| Edit User Variable | ×                              |
|--------------------|--------------------------------|
| Variable name:     | SSLKEYLOGFILE                  |
| Variable value:    | C:\Users\example\sslkeylog.log |
|                    | OK Cancel                      |

**Nota**: creare una variabile di sistema anziché una variabile utente e/o memorizzare il file in una directory non privata, ma tutti gli utenti del sistema possono accedere al segreto della premastro, che è meno sicuro.

Passaggio 3. Se Firefox o Chrome sono aperti, chiudere le applicazioni. Dopo la riapertura, possono iniziare a scrivere in SSLKEYLOGFILE.

Passaggio 4. In Wireshark, selezionare Modifica > Preferenze...

| Local Area Connection  |                                                                                                    |                                                                      |  |  |  |  |
|------------------------|----------------------------------------------------------------------------------------------------|----------------------------------------------------------------------|--|--|--|--|
| File Edi               | t View Go Capture Analy                                                                                 | ze Statistics T                                                      |  |  |  |  |
|                        | Copy<br>Find Packet<br>Find Next<br>Find Previous                                                       | ,<br>Ctrl+F<br>Ctrl+N<br>Ctrl+B                                      |  |  |  |  |
|                        | Mark/Unmark Packet<br>Mark All Displayed<br>Unmark All Displayed<br>Next Mark<br>Previous Mark          | Ctrl+M<br>Ctrl+Shift+M<br>Ctrl+Alt+M<br>Ctrl+Shift+N<br>Ctrl+Shift+B |  |  |  |  |
| 4                      | Ignore/Unignore Packet<br>Ignore All Displayed<br>Unignore All Displayed                                | Ctrl+D<br>Ctrl+Shift+D<br>Ctrl+Alt+D                                 |  |  |  |  |
| ▼<br>Þ F<br>Þ E<br>Þ I | Set/Unset Time Reference<br>Unset All Time References<br>Next Time Reference<br>Previous Time Reference | Ctrl+T<br>Ctrl+Alt+T<br>Ctrl+Alt+N<br>Ctrl+Alt+B                     |  |  |  |  |
| 4 5                    | Time Shift                                                                                              | Ctrl+Shift+T                                                         |  |  |  |  |
|                        | Packet Comment<br>Delete All Packet Comments                                                            | Ctrl+Alt+C                                                           |  |  |  |  |
|                        | Configuration Profiles                                                                                  | Ctrl+Shift+A                                                         |  |  |  |  |
|                        | Preferences                                                                                             | Ctrl+Shift+P                                                         |  |  |  |  |

Passare a **Protocolli > SSL**.

| 4 | Appearance      | * |
|---|-----------------|---|
|   | Columns         |   |
|   | Font and Col    |   |
|   | Layout          |   |
|   | Capture         |   |
|   | Expert          |   |
|   | Filter Buttons  | 1 |
|   | Name Resolution |   |
| 4 | Protocols       |   |
|   | 104apci         |   |
|   | 29West          |   |
|   | 2dparityfec     |   |
|   | 3GPP2 A11       |   |
|   | 6LoWPAN         |   |
|   | 802.11 Radic    |   |
|   | 802.11 Radic    |   |
|   | 9P              |   |
| _ | A-bis OML       | ٣ |
| G | A-DIS OML       |   |

Passaggio 5. Immettere il percorso del nome file del registro segreto premaster configurato nel passaggio 2.

| Wireshark · Preference                                                                                           |                                                                                                    |
|----------------------------------------------------------------------------------------------------|----------------------------------------------------------------------------------------------------|
| SNA<br>SNMP<br>Snort<br>Socks<br>SolarEdge<br>SoulSeek<br>SoupBinTCP<br>SPDY<br>Spice<br>SPRT<br>SRVLOC<br>SSCOP | Secure Sockets Layer<br>RSA keys list Edit<br>SSL debug file<br>Reassemble SSL records spanning multiple TCP segments<br>Reassemble SSL Application Data spanning multiple SSL records<br>Message Authentication Code (MAC), ignore "mac failed"<br>Pre-Shared-Key<br>(Pre)-Master-Secret log filename |
| SSDP<br>SSH<br>SSL<br>STANAG 506<br>STANAG 506<br>StarTeam                                                       | C:\users\example\sslkeylog.log Browse<br>OK Cancel Help                                                                                                    |

Passaggio 6. Utilizzare Wireshark filter **tcp.port==7443 && ssl**, la comunicazione HTTP protetta tra il client Finesse e il server Finesse (Servizio di notifica) risulta decrittografata.

| <ul> <li>Transmission Control Protocol, Src Port: 54979, Dst Port: 7443 Seq: 21265, Ack: 4284.</li> <li>Secure Sockets Layer</li> <li>TLSv1.2 Record Layer: Application Data Protocol: Application Data</li> </ul>                                                                              | ., Len: 565      |  |  |  |  |  |  |
|----------------------------------------------------------------------------------------------------|------------------|--|--|--|--|--|--|
| <ul> <li>TLSv1.2 Record Layer: Application Data Protocol: Application Data</li> </ul>                                                                                                    |                  |  |  |  |  |  |  |
| <ul> <li>Secure Sockets Layer</li> <li>TLSv1.2 Record Layer: Application Data Protocol: Application Data<br/>Content Type: Application Data (23)<br/>Version: TLS 1.2 (0x0303)<br/>Length: 560</li> <li>Encrypted Application Data: 1e001ee88fc1c9a026b0385007608afdfb46c0d4a277faa8</li> </ul> |                  |  |  |  |  |  |  |
|                                                                                                    |                  |  |  |  |  |  |  |
| 0010 20 48 54 54 50 2f 31 2e 31 0d 0a 48 6f 73 74 3a HTTP/1. 1. Host:                                                                                                    |                  |  |  |  |  |  |  |
| 0020 20 66 69 6e 31 2e 75 63 63 65 2e 6c 6f 63 61 6c fin1.uc ce.local                                                                                                    |                  |  |  |  |  |  |  |
| 0030 3a 37 34 34 33 0d 0a 55 73 65 72 2d 41 67 65 6e :7443U ser-Agen                                                                                                    |                  |  |  |  |  |  |  |
| 0040 74 3a 20 4d 6f 7a 69 6c 6c 61 2f 35 2e 30 20 28 t: Mozil la/5.0 (                                                                                                    |                  |  |  |  |  |  |  |
| 0050 57 69 6e 64 6f 77 73 20 4e 54 20 36 2e 31 3b 20 Windows NT 6.1;                                                                                                    |                  |  |  |  |  |  |  |
| 0060 57 4f 57 36 34 3b 20 72 76 3a 36 34 2e 30 29 20 WOW64; r v:64.0)                                                                                                    |                  |  |  |  |  |  |  |
| 0070 47 65 63 6b 6f 2f 32 30 31 30 30 31 30 31 20 46 Gecko/20 100101 F                                                                                                    |                  |  |  |  |  |  |  |
| 0080 69 72 65 66 6f 78 2f 36 34 2e 30 0d 0a 41 63 63 irefox/6 4.0. Acc                                                                                                    |                  |  |  |  |  |  |  |
| 0090 65 70 74 3a 20 74 65 78 74 2f 70 6c 61 69 6e 2c ept: tex t/plain,                                                                                                    |                  |  |  |  |  |  |  |
| 00a0 20 2a 2f 2a 3b 20 71 3d 30 2e 30 31 0d 0a 41 63 */*; q= 0.01 · Ac                                                                                                    |                  |  |  |  |  |  |  |
| 00b0 63 65 70 74 2d 4c 61 6e 67 75 61 67 65 3a 20 65 cept-Lan guage: e                                                                                                    |                  |  |  |  |  |  |  |
| 00c0 6e 2d 55 53 2c 65 6e 3b 71 3d 30 2e 35 0d 0a 41 n-US,en; q=0.5 · · A                                                                                                    |                  |  |  |  |  |  |  |
| Frame (619 bytes) Decrypted SSL (513 bytes)                                                                                                    |                  |  |  |  |  |  |  |
| wireshark_E6642FDE-A01F-4115-B2E4-B5157AB917CB_20190125155406_a06084.pcapng         Packets:                                                                                                    | 127485 • Display |  |  |  |  |  |  |

#### Difetti correlati

- Cisco ID bug <u>CSCva72280</u> arresto anomalo di Finesse Tomcat e Openfire per caratteri XML non validi
- Cisco ID bug <u>CSCva72325</u> UCCX: Finesse Tomcat e Openfire Crash per caratteri XML non validi

## Informazioni correlate

- Specifiche XMPP
- <u>XEP-0124: BOSH</u>
- XEP-0060: Pubblica-Sottoscrivi
- <u>Console Web Firefox</u>
- <u>Console Web Microsoft Edge</u>
- <u>Console Web Chrome</u>
- <u>Windows PowerShell</u>
- Monitoraggio prestazioni di Windows
- Risoluzione dei problemi relativi ai pacchetti eliminati nelle code di input e di output
- Task Manager di Windows
- <u>Terminale Mac</u>
- Monitoraggio attività Mac
- Download del filtro
- Configurazione del filtro
- Download di Wireshark
- Decrittografia SSL di Wireshark
- <u>Documentazione e supporto tecnico Cisco Systems</u>

#### Informazioni su questa traduzione

Cisco ha tradotto questo documento utilizzando una combinazione di tecnologie automatiche e umane per offrire ai nostri utenti in tutto il mondo contenuti di supporto nella propria lingua. Si noti che anche la migliore traduzione automatica non sarà mai accurata come quella fornita da un traduttore professionista. Cisco Systems, Inc. non si assume alcuna responsabilità per l'accuratezza di queste traduzioni e consiglia di consultare sempre il documento originale in inglese (disponibile al link fornito).